Para poder abonar la boleta del SEC CAPITAL FEDERAL por Interbaking deberá tener habilitado el servicio PAGOS BTOB

Si desea saber si el cliente tiene BtoB habilitado deberá visualizar lo siguiente desde la ruta Administración>ABM|Configuración de Datos>Datos de Empresa

| BANCO                | interPyme | Pagos BtoB | Pagos Afip |
|----------------------|-----------|------------|------------|
| HSBC — Habilitado    | Si        | Si         | Si         |
| Galicia — Habilitado | Si        | Si         | Si         |

<u>Cliente con servicio BtoB habilitado</u>

- Ingresar a Interbanking con usuario y clave
- Si cuenta con dos plataformas del mismo CUIT que chequee en la que tiene asociado este servicio.
- Ingresar por la ruta Administración>ABM | Configuración de Datos > Datos de Empresa
- Hacia el final de la pantalla encontrará la opción "Relaciones con Comunidades (Para pagos BtoB)"
- Presionar "Modificar"

| Relaciones con Empresas                       |           |  |
|-----------------------------------------------|-----------|--|
| Grupo Económico (para Pagos AFIP):            | Ver       |  |
| Relaciones con Comunidades (para Pagos BtoB): | Modificar |  |

Al ingresar allí verá un combo desplegable con las empresas por orden alfabético

## • Selecciona el Sindicato y presiona Guardar

## Lista de comunidades relacionadas

| Comunidades:       | <seleccione><br/>H 30671995542   S.U.O.E.S.</seleccione>                                                                                                 | desea vincularse. |
|--------------------|----------------------------------------------------------------------------------------------------|-------------------|
| CUIT DE LA EMPRESA | 27261870725   SAF S.R.L<br>30546689979   Santander Rio YPF S.A.                                                                                          | ACCIONES          |
| 30643233343        | 27359956962   SELLER                                                                                                    |                   |
| 30506919009        | 33000111339   Seller Citi Automatica<br>30659863789   SEPSA - Caia de Pagos                                                                              |                   |
| 30663140996        | 30659863789   SEPSA - Desembolsos Pyme                                                                                                    |                   |
| 30658892718        | 30562936811   Sind del Petróleo y Gas Priv del Chubut                                                                                                    | (m)               |
| 34999032089        | 3055/640904   Sind. de petroleo y gas privado RN y NEU<br>30529232671   SINDICATO ARG. DE DOCENTES PARTICULARES<br>30531951332   Sindicato de Pasteleros | Bs. As            |
|                    | 30525274523   Sindicato Empleados de Comercio Cap Fed                                                                                                    | CANCELAR GUARDAR  |
|                    | 30531025799   SMATA<br>30527516737   Soc. Militar "Seg de Vida" - Inst. Mut.                                                                             |                   |

Si cuenta con autorización conjunta en la plataforma lo visualizará de la siguiente manera

## Lista de comunidades relacionadas

|       |                    | * Datos pendientes de autorizar          |
|-------|--------------------|------------------------------------------|
|       | CUIT DE LA EMPRESA | DENOMINACIÓN                             |
|       | 34999032089        | Gobierno de la Ciudad Autonoma de Bs. As |
|       | 30663140996        | Comunidad ANMAT                          |
|       | 30643233343        | ARBA                                     |
|       | 30658892718        | Comunidad Comisión Arbitral              |
|       | 30506919009        | Axion Energy Argentina S.A.              |
| nuevo | 30525274523        | Sindicato Empleados de Comercio Cap Fed  |
|       |                    | CANCELAR AUTORIZAR REVOCAR               |

• Una vez que el segundo Administrador autorice la gestión automáticamente queda habilitado para pagar.

Si no posee autorización conjunta la adhesión es inmediata.

Cliente Interbanking SIN servicio de Pagos BtoB

- Ingresar a Interbanking con usuario y clave
- Si cuenta con dos plataformas del mismo CUIT que chequee en la que tiene asociado el servicio de Pagos AFIP.

- Ingresar por la ruta Administración > ABM | Configuración de Datos > Datos de Empresa
- A continuación visualizará en pantalla los datos generales de la empresa.
- Haga clic en el botón "Modificar" que se encuentra en el renglón sombreado "Bancos/ Servicios Vigentes". En la siguiente pantalla, presione el botón "Modificar offering", agregar el tilde a Pagos BtoB (sin cargo) luego presione "Seguir".
- Haga un clic en el botón de edición (ícono lápiz) que se encuentra en el renglón del primer banco. Dentro de esa opción, verificar si se encuentra tildado **Pagos BtoB** y presione **"Seguir"**.
- Repetir la acción con cada banco que desee asociar al Débito para este tipo de pagos.
- Imprima los Términos y Condiciones (general para todos los bancos) y la Carta de Ratificación correspondiente a cada uno de ellos.
- Al volver al **Detalle de Bancos/Servicios Vigentes** presione "Guardar".
- Si posee autorización conjunta, un segundo Administrador General deberá autorizar esta gestión por la opción "Administración>ABM|Configuración Datos>Datos de Empresa" y al pie de página presionar "Autorizar"
- Presentar los formularios en los bancos para su aprobación (Consultar contingencia)
- Una vez habilitado el servicio deberá asociar el Sindicato como en el ejemplo anterior